## 统一身份认证账号激活步骤说明

为了方便大家激活统一身份认证账号,精简了激活的相关步骤,下面是操作步骤(总共10步),敬请各位领导、同仁阅览:

1、在邵阳学院官网找到"身份门户",点击进入统一身份认证平台,找到登录下的"**账号激活**"。

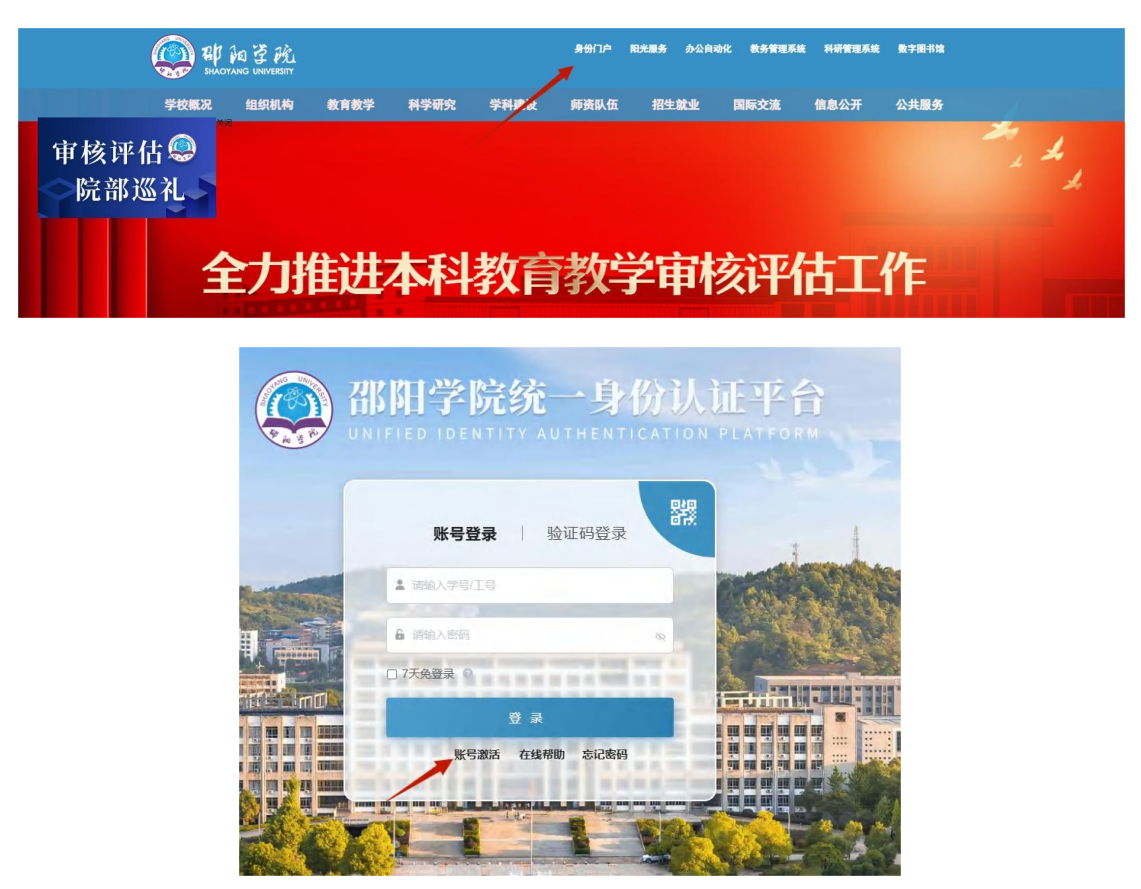

2、按照以上提示填写个人相关信息,点击下一步。

| 0    | (2)      | (3)  | - (4) |
|------|----------|------|-------|
| 校验信息 | 绑定手机     | 设置密码 | 激活完成  |
|      | * 学号/工号  |      |       |
|      | 请输入学号/工号 |      |       |
|      | * 姓名     |      |       |
|      | 请输入姓名    |      |       |
|      | *证件      |      |       |
|      | 居民身份证    | ~    |       |
|      | * 证件号    |      |       |
|      | 请输入证件号   |      |       |
|      | * 验证码    |      |       |
|      | 请输入验证码   | Bodm |       |
|      | τ-       | -步   |       |
|      |          |      |       |

3、绑定个人手机号,该手机号必须是本人微信绑定手机号,否则无法加入企业微信。

| <ul> <li>—</li> </ul> | 2        | 3     | - (4) |
|-----------------------|----------|-------|-------|
| 校验信息                  | 绑定手机     | 设置密码  | 激活完成  |
| * 手                   | 机号       |       |       |
|                       | 86 ~     |       |       |
| * 验                   | 证码       |       |       |
| k                     | ODR      | kØDF  |       |
| * 矩                   | 信验证码     |       |       |
| Ĩ                     | 翰翰入短信验证码 | 获取验证码 |       |
|                       | <b>۲</b> | —步    |       |

**4**、设置密码时注意要包含**大写字母、小写字母、数字、特殊符号**中的任意三种组合;密码 不能含有注册的手机号、工号和生日;该密码在后续绑定企业微信时需要用到。

| · 3/172.14                |            |
|---------------------------|------------|
| 请输入新密码                    | Ø          |
| 再次输入新密码                   |            |
| 请再次确认新密码                  | Q          |
| 密码长度达到12位及以上,至少含小写字母字符    | 浮母, 数字, 大写 |
| ◎ 不包含简单密码、非键盘字符、账号、<br>份证 | 邮箱、手机号、身   |
|                           |            |

5、密码设置成功后即可用账号登录,进入如下界面,表示 PC(电脑端)账号激活成功,大家即可从平台进入系统已接入的业务系统(智慧财务系统、教务管理系统,第一次进入其他系统需要输入原来系统的账号密码,之后进入则不需要再次输入) 接下来进行企业微信的绑定。

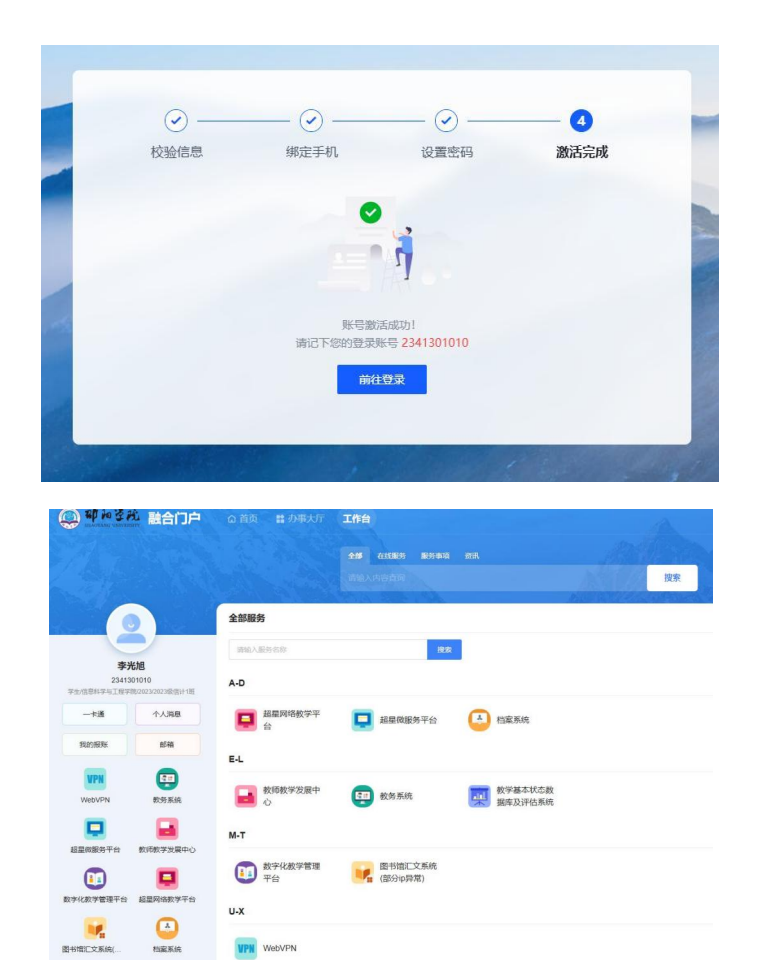

- 6、打开手机应用商店,搜索**企业微信**,点击安装。
  - 6:26 🔍 0.20 💽 <sup>56</sup>.111 <sup>56</sup>.111 💷 ‡ < Q 企业微信 x  $\overline{\mathbf{1}}$ 大众点评-发现好去处 💼 0 安装 业21亿 | 77MB 8亿人跟着去的吃喝玩乐指南 10.00 企业微信 6.9亿 441MB 95% 选择 企业通讯 企业应用 〔打开〕 芒果TV A HUR ± 9.9亿 | 133MB 《披荆斩棘 第四季》全网独播 安装 Kimi 智能助手 金米奖 K 安装 业 2923万 □ 20MB 能读二十万字的AI智能助理 Q 企业微信 Q 企业微信-私有部署 Q 企业密信 Q 企业酷信

**7**、打开企业微信,选择微信或手机号登录(手机号必须是和统一身份认证平台注册的手机号 一致),下面以手机号登录为例(微信登录后续步骤一致)

| $\bigcirc$              |
|-------------------------|
| ~~                      |
| 企业微信                    |
|                         |
|                         |
|                         |
|                         |
|                         |
|                         |
|                         |
|                         |
|                         |
| 微信登录                    |
| ▲ 手机号登录                 |
| 已阅读并同意 软件许可及服务协议 和 隐私政策 |

8、输入绑定的手机号,输入验证码,选择**邵阳学院,**核验身份是否正确,点击进入。

|                               |              |                                              | 6:57 🗊<br>← | \$2 @ "al 2al (9)<br>: |
|-------------------------------|--------------|----------------------------------------------|-------------|------------------------|
|                               |              |                                              | 邵阳学院 ⊙      |                        |
|                               | 6:57 🛃 🗧     | 895 🔟 <sup>56</sup> atl 56atl (95)<br>88/5 🔟 | 杨夏天         |                        |
| 6:57 🛜 337 🐻 Setti Setti (95) | <sup>×</sup> |                                              | #λ          |                        |
| <del>&lt;</del>               | 选择身份进入       |                                              |             |                        |
| 验证手机号                         | 邵阳学院(2月以近)   | >                                            |             |                        |
| 验证码已发送至 +86 189****1346       |              |                                              |             |                        |
| 吟江四 <b>F4</b> -F黄岩            | () 网络中心      | >                                            |             |                        |
| 2015日主义                       | 邵阳学院网络中心     | >                                            |             |                        |
| 下一步                           | $\backslash$ |                                              |             |                        |
| 没有获取到验证码?                     |              |                                              |             |                        |
|                               |              |                                              |             |                        |

如出现下图情况,均是注册异常,请联系网络信息与中心杨老师解决。

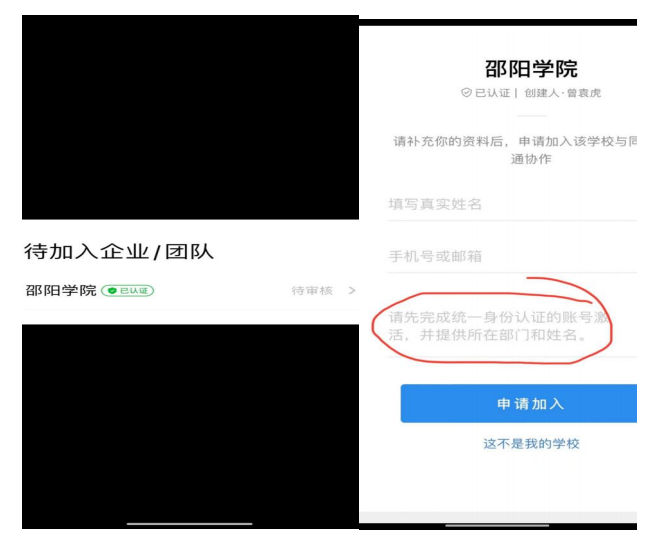

9、加入企业微信后,点击"**工作台**",进入统一身份认证平台,输入平台账号密码,绑定登录后,出现个人中心,表示绑定成功。大家即可从企业微信进入其他业务系统(如智慧财务、 OA 系统等)

| 6:50 💿 …       |                           | en seu seu seu seu seu seu seu seu seu seu        | 7:22 🤨 …                | 🗱 🖬 Sal Sal 💷       | 7:23 🤨 …                               | an 📾 📾 |
|----------------|---------------------------|---------------------------------------------------|-------------------------|---------------------|----------------------------------------|--------|
|                | 工作台                       | Q 🗟                                               | ← 统一身份认证平台              | 5                   | ← 个人中心                                 |        |
|                |                           |                                                   |                         | 个人中心                |                                        |        |
| 00 100 805 805 |                           | +H- 00 4z                                         | C                       |                     |                                        |        |
| 自建子仪           | 超四州                       | 54,6K,95                                          | 2                       | 2                   |                                        |        |
| V4.128 7821886 |                           |                                                   | 企业微                     | ñ                   | 11 11 11 11 11 11 11 11 11 11 11 11 11 |        |
| 智能表格<br>支持导入 B | Excel文件 <sup>④ QR盘</sup>  | 1. Ind 2,1                                        | 已登录的第三方则<br>初次登录必须与学校!  | 号: 60084<br>账号进行绑定。 | □ 手机号                                  | >      |
| 快速拾建的          | X表蓝 ■导入Excel              | \$# ~ 3∕ <b>▲</b>                                 | <ul> <li>田白女</li> </ul> |                     |                                        |        |
| 融合门户           |                           |                                                   | - 107 H                 |                     | ら 邮箱                                   | >      |
|                | C 04                      | 0                                                 | 🔒 密码                    | **                  | 局 登录密码                                 | 已设置 >  |
| 统一身份认证平台       | 消息中心 移动OA                 | 我的报账                                              |                         |                     | △ 关联账号                                 | >      |
| <b>.</b>       | <b>R</b> 🚳                | 0                                                 | 绑定登:                    | Ŗ                   | 第三方账号                                  | >      |
| 学生缴费查<br>询     | 大批量读者 教职工周转<br>借阀信息 房住房申  | 国际交流处<br>学生请销假                                    |                         |                     | ● 安全令牌                                 | 去设置 >  |
|                | S                         | S                                                 |                         |                     | 即 偏好设置                                 | >      |
| 国际学生假<br>期去向登记 | 密集书库图 邵阳学院教<br>书借阅预约 室借用申 | 工资查询                                              |                         |                     | 语言设置                                   | 简体中文 > |
|                | <b>(</b>                  | Ruijie                                            |                         |                     |                                        |        |
| 图书荐购           | 网络业务申 研究生请假<br>请          | IT综合运维<br>平台                                      |                         |                     |                                        |        |
| 2 E            |                           | 2 000<br>2 110 110 110 110 110 110 110 110 110 11 |                         |                     |                                        |        |

**10**、凡是加入企业微信的,均会默认加入企业微信部门群,本单位(部门)成员均会在该群 聊中。

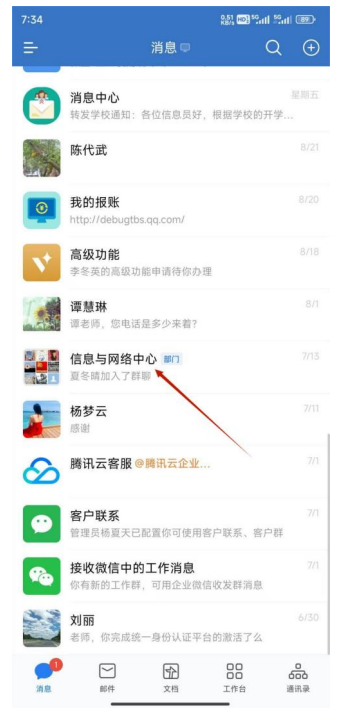

如有相关建议和问题请及时向信息与网络中心反馈,联系人:杨夏天 18973961346